ナビゲーション

#### 車モード

| 探索結果画面                                                                 | ルート探索                                                                                                    |
|------------------------------------------------------------------------|----------------------------------------------------------------------------------------------------|
| 探索結果画面から設定・確認する 100<br>探索結果画面について                                      | <ul> <li>ルート探索に</li> <li>探索条件に</li> <li>曜日時間券</li> <li>横付け探索</li> <li>細街路探索</li> <li>スマートIC:</li> <li>ルート案内中</li> <li>ルート次応</li> <li>加ート家内</li> <li>曜日時間</li> </ul> |
| <b>ルートの確認・編集</b><br><b>ルートを確認する108</b><br>全ルート図で確認する108<br>オンルートスクロールで | ルート条件<br>現在地·交<br>音声案内<br>ルート音声案                                                                                                    |
| 確認する                                                                   | <b>その他</b><br><b>迂回したいエ</b><br><b>(迂回メモリ</b><br>近回メモリ<br>近回メモリ<br>近回メモリ<br>近回メモリ                                                                                    |

#### 

| スマートICを通るルートについて. | 1   | 13 |
|-------------------|-----|----|
| ルート案内中に           | . 1 | 14 |
| ルートからはずれたとき       | 1   | 14 |
| ルート案内中の           |     |    |
| 曜日時間規制探索          | 1   | 14 |
| ルート案内以外の音声案内      | 1   | 15 |
| 現在地・交差点の          |     |    |
| 音声案内を聞く           | 1   | 15 |
| ルート音声案内について       | . 1 | 16 |
|                   |     |    |

| 回したいエリアを登録する |      |    |
|--------------|------|----|
| (迂回メモリー)     | . 11 | 8  |
| 迂回メモリーを登録する  | 1    | 18 |
| 迂回メモリーを消去する  | 1    | 18 |
| 迂回メモリーを修正する  | 1    | 19 |
| 迂回メモリーについて   | 1    | 19 |
|              |      |    |

| はじめに                          |                |
|-------------------------------|----------------|
| 操作の流れ                         | .58            |
| 地図について                        |                |
| 地図の紹介                         | .60            |
| 市街地図                          | 60             |
|                               | 60             |
| 1011回マツノ<br>安内図表示             |                |
| 來了如我不                         | 62             |
| 地図の見かた                        | .64            |
| 地図画面                          | 64             |
| 現在地画面                         | 66             |
|                               | 67             |
|                               | 68             |
| 減る小の地図回面について<br>凡例            | 70<br>71       |
| 地図の場作                         | - 79           |
| 地図を動かす(スクロール)                 | . 72           |
| 縮尺を切り換える                      | 72             |
| 向きを切り換える                      |                |
| (ノースアップ/ヘディングアップ).            | 73             |
| 市街地図に切り換える                    | 73             |
| 地図上に表示9 るフノトマーク/              | <u>そ</u><br>マル |
| 進い(フンドマーノビレノド)<br>地図を拡大して表示する | 74<br>75       |
| 残距離表示を切り換える                   | 76             |
| 都市高マップに切り換える                  | 77             |
| 1画面/2画面、2D/3Dを                |                |
| 切り換える                         | 78             |
| 3Dの地図の角度を調整する<br>2Dの地図を回転させる  | /9             |
| 3Dの地凶を回転させる<br>2両両時の方両両を操作する  | 80<br>08       |
| 地図・案内図・拡大図を切り換える              |                |
|                               |                |
|                               |                |

| ルート | 作成の流れ |
|-----|-------|
|-----|-------|

行き先までのルートを作るには ......82

| 場所の検索・登録                                                                                                    |                                                                                      |
|----------------------------------------------------------------------------------------------------|--------------------------------------------------------------------------------------|
| 行き先を探す                                                                                                    | .84                                                                                  |
| 登録ポイントで探す<br>住所で探す<br>電話番号で探す<br>助前検索した履歴で探す<br>施設名で探す<br>おでかけストラーダで探す<br>主要施設を探す<br>周辺の施設をジャンルで探す<br>マップコードで探す<br>自空へ喝る                 | . 84<br>. 84<br>. 84<br>. 85<br>. 85<br>. 85<br>. 88<br>. 88<br>. 88<br>. 88<br>. 89 |
| 山上、河る                                                                                                    | <b>0</b> 0                                                                           |
| <ul> <li>地点を登録する</li> <li>登録ポイントの情報を見る</li> <li>登録ポイントについて</li> <li>登録ポイントを消去する</li> <li>登録ポイントを修正する</li> <li>Googleマップ™を利用する</li> </ul> | .90<br>.91<br>.91<br>.92<br>.92<br>.92                                               |
| ご利用の流れ<br>Googleマップ™から検索した施設を<br>登録ポイントとして本機に登録する…                                                                                       | .94<br>.95                                                                           |
| ルート探索                                                                                                    |                                                                                      |
| <b>ルートを探索する</b><br>行き先に設定する<br>経由地に設定する<br>デパートなどの提携駐車場を<br>検索する(提携駐車場検索)                                                                | .96<br>.96<br>.97<br>.98                                                             |
| ルート案内の中止                                                                                                    |                                                                                      |
| ルート案内をやめる                                                                                                    | .98                                                                                  |

| ルートの保存       |      |
|--------------|------|
| レートを保存する     | .99  |
| 探索したルートを保存する | . 99 |
| 保存ルートを呼び出す   | . 99 |
| 保存ルートを消去する   | . 99 |
|              |      |

## 歩行モード

| 探索結果画面        | ルートの確認・編集            |   |
|---------------|----------------------|---|
| 探索結果画面について120 | ルートを確認する12           | 1 |
|               | 全ルート図で確認する12         | 1 |
|               | もう一度ルートを探索する(再探索) 12 | 2 |
|               | 再探索する12              | 2 |
|               | 次の経由地を消去する12         | 2 |

# 操作の流れ

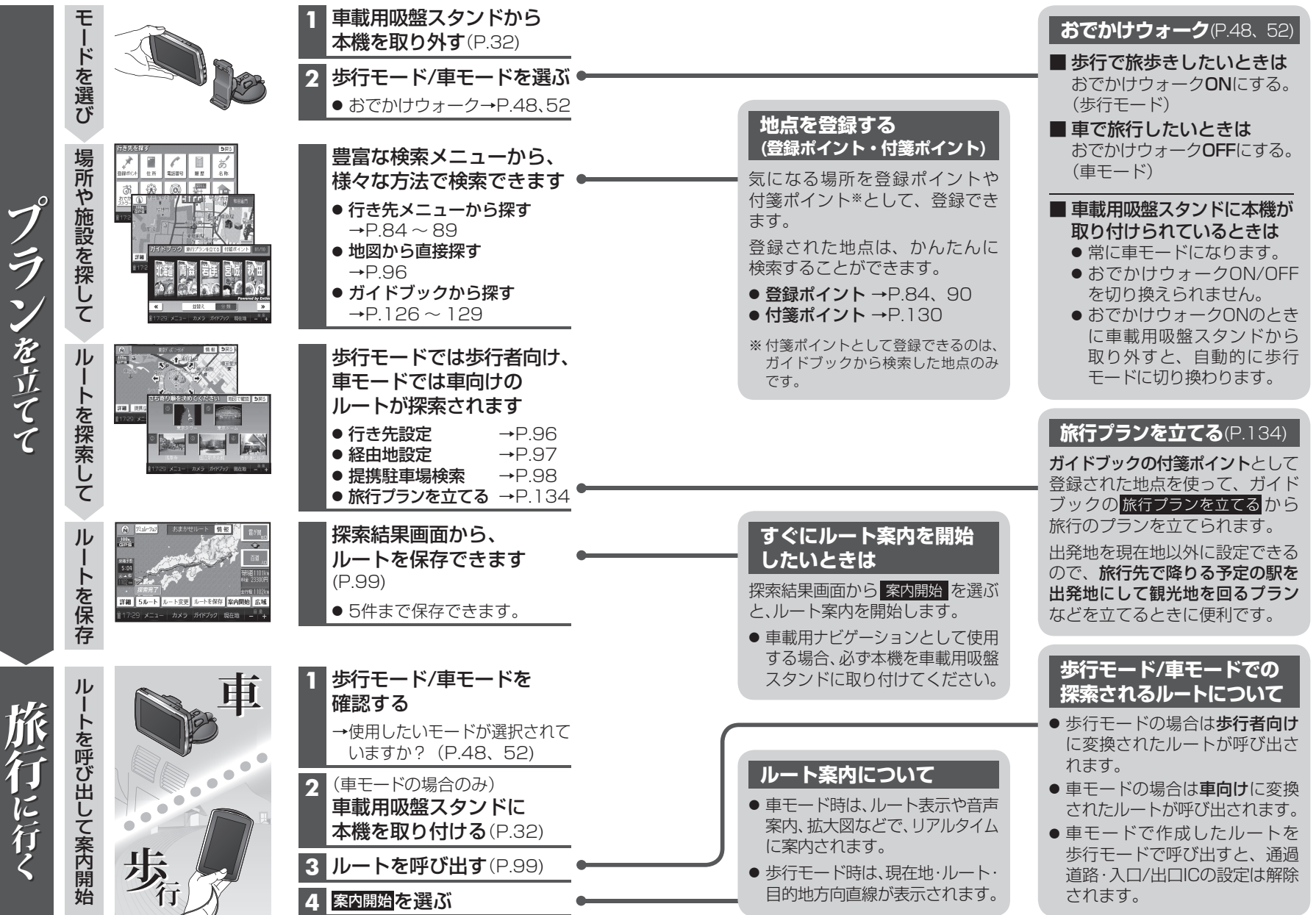

59

# 地図の紹介

### 市街地図

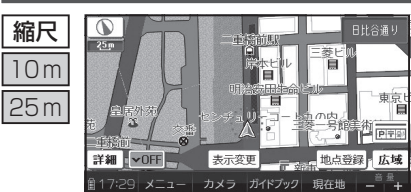

建物の形まで、詳細に表示されます。 (一部地域のみ) 50 mの縮尺の広域地図を表示中に、 両街図をタッチすると表示されます。

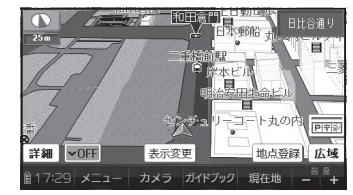

3D表示に切り換える(P.78)と、建物 が立体的に表示されます。((重))

● 市街地図を表示させたまま、市街地図が収録されていない地域に移 動すると、自動的に50 m縮尺の広域地図に切り換わります。

### 広域地図

- 道幅が5.5 m以上の道路を走行中は、細街路は表示されません。((重))
- 走行中に地図を動かすと、細街路は表示されません。(④)

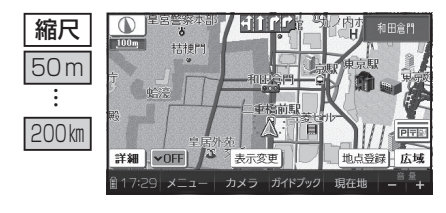

## ■ ビジュアルシティマップ ビジュアルシティマップ表示[する]

(P.166)に設定されているときに表示 されます。

建物の形状が表示され、道路の幅に 応じて異なる太さの道路が表示され ます。

 地図色を「フレッシュ」に設定する と、街区を色分けし、市街情報をよ り際立たせます。(P.166)

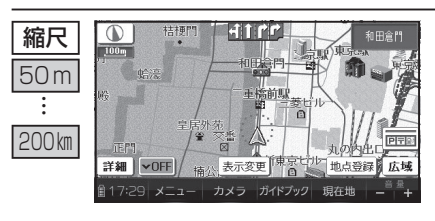

#### ■ スタンダードマップ

ビジュアルシティマップ表示「しない」 (P.166)に設定されているときに表示 されます。

道路の幅に関わらず、道路の太さ が均一の、シンプルな地図が表示 されます。

## 都市高マップ

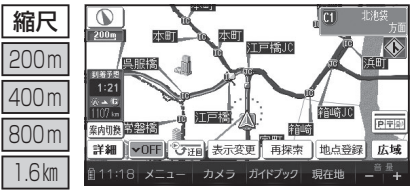

- ルート案内中に都市高速道路を走 行すると表示されます。 都市高速のIC・JCTの名称、路線番 号がわかりやすく表示されます。
  - 200 m~ 1.6 km以外の縮尺で都市 高速道路を走行しても、都市高 マップには切り換わりません。
  - 自動表示する/しないの設定が できます。(P.166)
  - 手動で切り換えるには → P.77

### 案内図表示

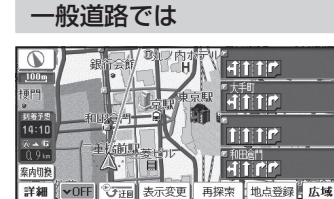

4:07 メニュー カメラ ガイドブック 現在地

#### ■ レーンリスト

レーンのある分岐交差点と通過する交差点 の名称、車線情報が表示されます。

- 約700 m手前から
- ●現在地からレーンのある分岐交差点までの間に、レーンのある交差点を4つ以上通過(直進)する場合は表示されません。
- ●レーンのある分岐交差点が連続する場合、 最初の分岐交差点までのレーンリストが 表示されます。
- 自動表示する/しないの設定ができます。 (P.170)
- 手動で切り換えるには → P.81

#### 高速道路では

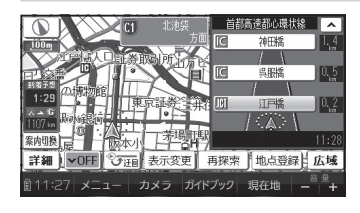

#### ■ ハイウェイマップ

都市高速、都市間高速道路、一部の有料道路 を走行すると自動的に表示されます。 SA・PA・IC・JCTの名称、現在地からの距離、 SA・PAの施設がわかりやすく表示されます。

- ☑ △をタッチすると、スクロールできます。
- ルート案内していないときは、都市間高速 走行時のみ表示されます。
   (最大10施設まで)
- 手動で切り換えるには → P.81

60

介

**A** 

**(** 

## 地図の紹介

### 拡大図表示

ルート案内中に自動的に表示されます。

地図データの整備上、拡大図や看板などは表示されない場合があります。

#### 一般道路では

,地域県政総合センター分庁舎

100m

15:24

A - 1

案内切换

拡大解除

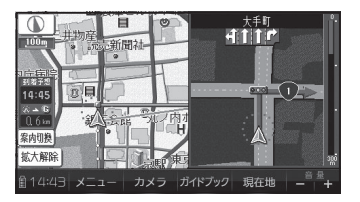

警察署前 1111111

## ■ 交差点拡大図

交差点までの距離、交差点名称、曲がる方向 が表示されます。

- 約300 m手前から
- 直進でも表示される場合があります。
- 自動表示する/しないの設定ができます。 (P.170)
- 2D/3Dを切り換えられます。(P.166)

#### ■ 立体交差点拡大図 立体交差点で表示されます。

- 約300 m手前から
- 直進でも表示される場合があります。
- 交差点拡大図自動表示の設定に連動して 表示する/しないの設定が切り換わります。

100m 51875 6:42 n = 6 1116 in 案内切换 拡大解除 16:34 × カメラ ガイドブック 現在地

カメラ ガイドブック 現在地

#### 補助地図 地図スクロール(P.72)と向きの

切り換え(P.73)ができます。

## ■ ハイウェイ入口案内

都市高速の入口付近で表示されます。

- 約300 m手前から
- 直進でも表示される場合があります。
- 交差点拡大図自動表示の設定に連動して 表示する/しないの設定が切り換わります。

#### 高速道路では

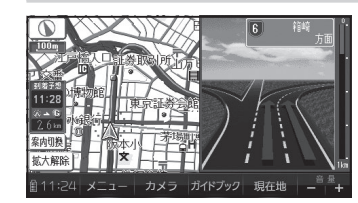

### ■ ハイウェイ分岐図

高速道路や主要有料道路を走行中に、分岐点 までの距離、方面案内、分岐方向が表示され ます。

- 約1 km手前から
- 直進でも表示される場合があります。
- 自動表示する/しないの設定ができます。 (P.170)

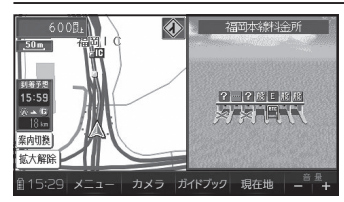

#### ■ ETC拡大図

料金所手前でレーン拡大図が表示されます。

- 表示する/しないの設定ができます。 (P.170)
- レーンの種類は下記のマークで表示され ます。

| Е    | ETC専用レーン              |
|------|-----------------------|
| 殿    | ETC/一般混在レーン           |
| 般    | 一般レーン                 |
| ?    | 種類が不明なレーン             |
|      | 同じ種類のレーンが4つ以上続く       |
|      | 表示できないレーンがある          |
| ※ 表示 | は実際のレーン運用と異なる場合があります。 |

必ず、実際の状況に従って運転してください。

### 拡大図を消去・再表示するには

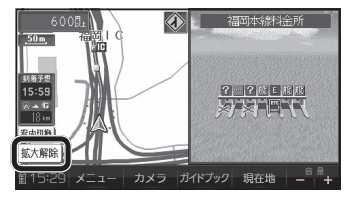

■ 消去するには 補助地図から拡大解除をタッチする ● 拡大図が消去されます。 ■ 再表示するには 案内切換をタッチし、 切り換えたい拡大図を選ぶ(P.81)

紹

介

**A** 

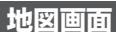

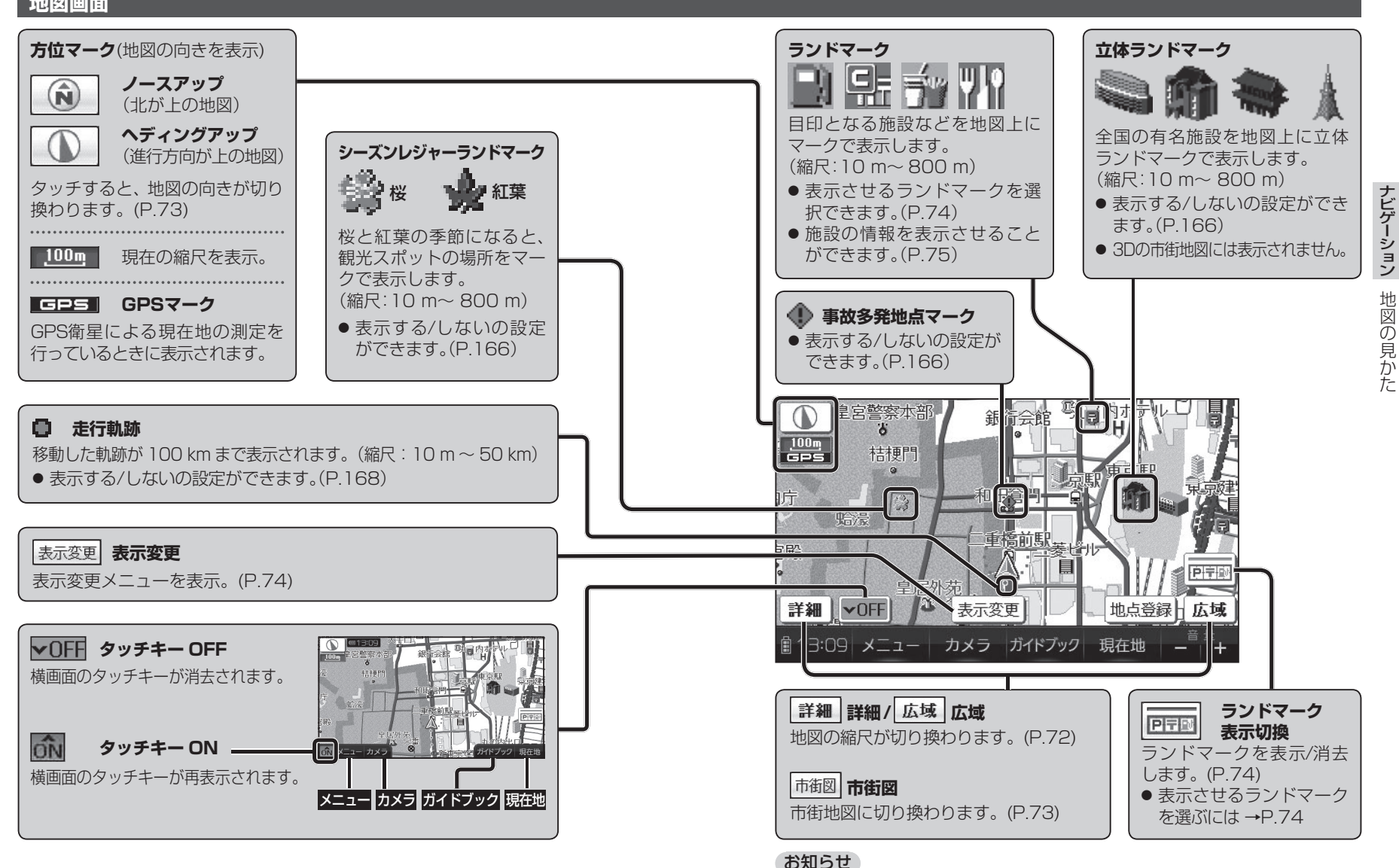

● 縮尺によっては、地図上の文字が重なって表示されます。 読みづらい場合は、地図の文字幅(P.170)または縮尺を変更してください。65

### 現在地画面

### 現在地にタッチすると、現在地画面が表示されます。

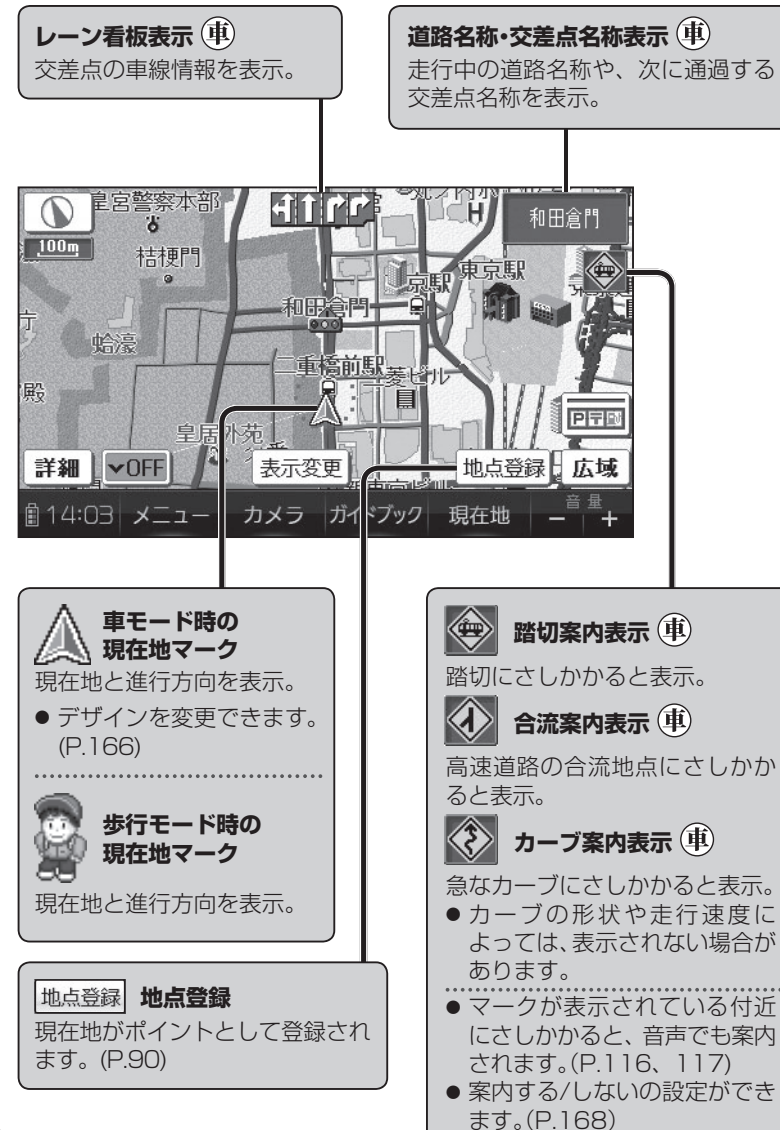

●歩行モード時は、地図画面の縦横を切り換えられます。(P.50)
 ●縦表示の地図画面の場合は、同じ名称のタッチキーで操作してください。

## 地図モード画面

現在地からスクロールすると(P.72)地図モード画面になります。

## 地図スクロール地名表示

- カーソルの中心付近の地名や道路名称が表示されます。(縮尺:25 m~ 6 km)
- 表示する/しないの設定ができます。(P.166)
- 歩行モード時に地図を縦表示している場合は表示されません。

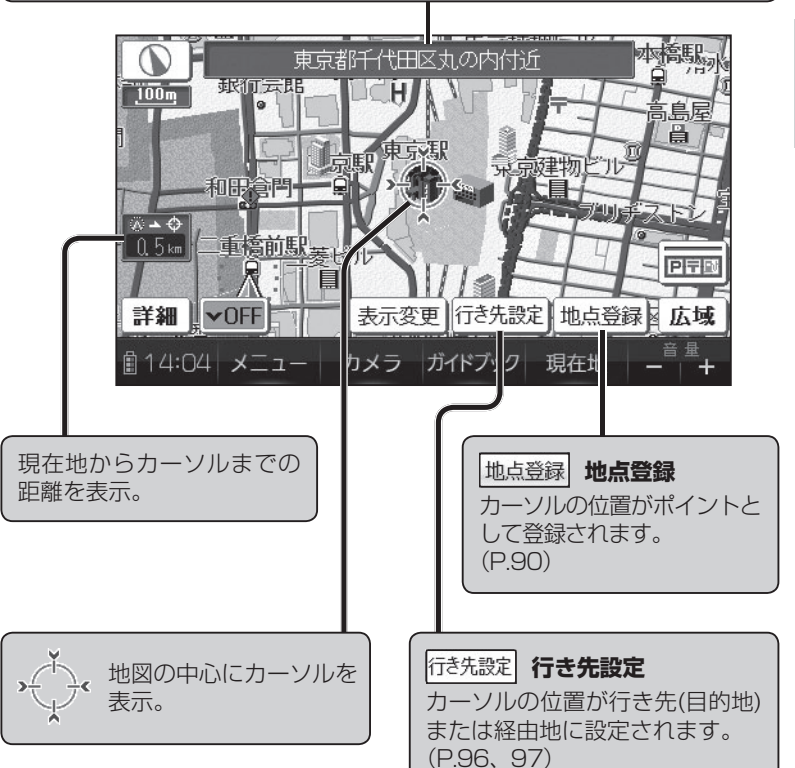

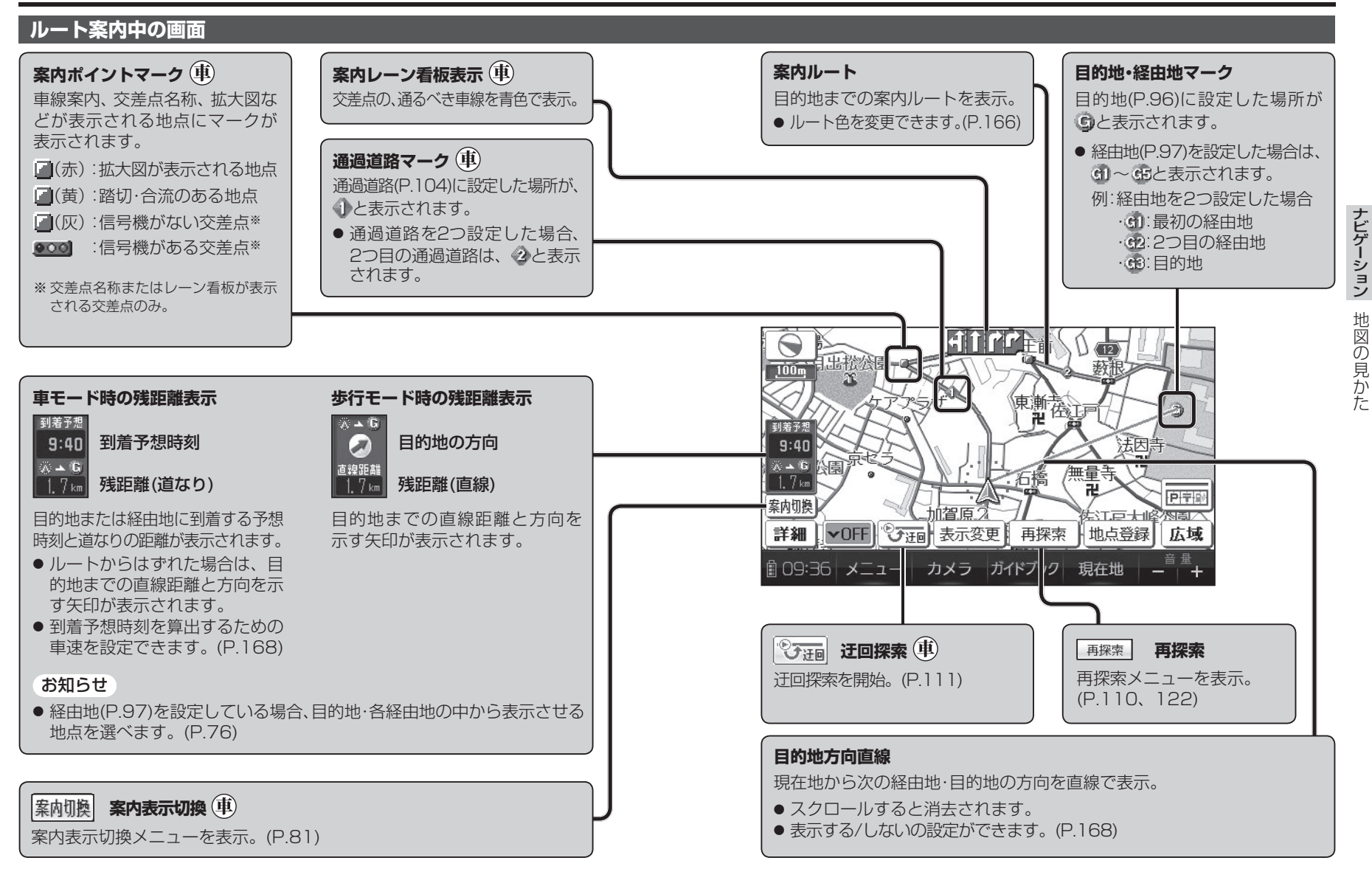

### 縦表示の地図画面について

ℬ

歩行モード時は、地図画面を縦表示に切り換えることができます。(P.50)

● 縦表示の地図画面について、下記以外はP.64 ~ 69をご覧ください。

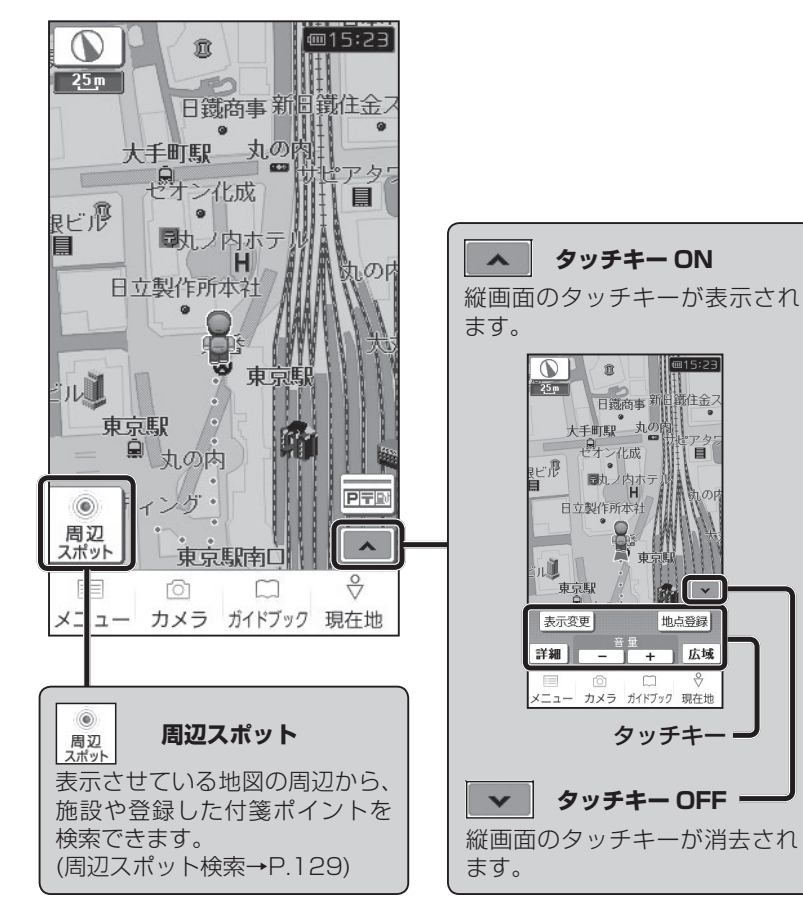

## 凡例

| +-    |             | +  |             | 1 1 | +-           |             | 1.1 | +- |          |
|-------|-------------|----|-------------|-----|--------------|-------------|-----|----|----------|
| 衣示    | 内谷          | 衣示 | 内谷          |     | 衣示           | 内谷          |     | 衣示 | 内谷       |
|       | 高速·有料道路*    |    | 町村·東京以外     |     | IC           | スマートIC(紫)   |     | đ. | アイススケート場 |
|       | 国道※         |    | 区役所         |     | 58           | サービスエリア     |     | 4  | ヨットハーバー  |
|       | 主要地方道*      | ୦  | NTT         | ]   | PA           | パーキングエリア    |     | 贪  | 競技場·体育館  |
|       | 一般都道府県道※    | 1  | 銀行·信用金庫     |     | <b>C</b> D   | 交差点         |     | 4  | キャンプ場    |
|       | 他の道路*       |    | デパート・スーパーなど |     | Ρ            | 駐車場         |     | 3  | 公園       |
|       | (巾5.5m以上)   | Η  | ホテル・旅館など    |     | Ē            | 駅           |     | ஆ  | 温泉       |
|       | 他の道路*       |    | ビル          |     | 9            | バス停         |     | ∌  | 山        |
|       | (巾3~ 5.5 m) |    | 工場          |     | 1            | フェリーのりば     |     | 00 | 名所・観光地など |
|       | JR          | 亶  | 灯台          |     | ÷            | 港湾          |     | ţ, | ゴルフ場     |
| +++++ | 私鉄          | Ħ  | 神社          |     | $\mathbb{X}$ | 空港·飛行場      |     | ŤŤ | トイレ      |
|       | 水路(水色)      | 권  | 寺院          | 1   |              | 道の駅         |     | ۵  | その他の施設   |
|       | 都道府県境       | 1  | 教会          |     | ۲            | 踏切(黄)       |     |    |          |
|       | 緑地(緑)       | L  | 霊園·墓地       |     | ۲            | ボトルネック踏切(橙) |     |    |          |
|       | 庁舎·敷地など(灰色) | Δ  | 城跡          |     | ×            | 学校          |     |    |          |
| ŝ     | 官公庁         | 8  | 警察署         |     | 糼            | 幼稚園         |     |    |          |
| 0     | 都道府県庁       | Y  | 消防署         |     | €            | 病院·医院       |     |    |          |
| 0     | 市役所·        | Ŧ  | 郵便局         | ]   | \$           | 電力会社·発電所    |     |    |          |
| 9     | 東京23区役所     | IC | インターチェンジ(緑) |     | Ń            | 海水浴場        |     |    |          |

#### お知らせ

- 凡例はビジュアルシティマップが「する」に設定されているときの内容です。 ビジュアルシティマップが「しない」に設定されている場合は、簡略化して 表示されます。(P.60)
- 地図データの整備上、全ての施設等を表示していません。
- 改善のため予告なく変更することがあります。

#### ※道路色は、地図色(P.166)の設定によって異なります。

|   |       | 高速·<br>有料道路 | 国道 | 主要地方道 | 一般<br>都道府県道 | 他の道路<br>(巾5.5m以上) | 他の道路<br>(巾3~5.5m) |  |
|---|-------|-------------|----|-------|-------------|-------------------|-------------------|--|
| 勂 | 「街歩き」 | 青           | 黄色 |       |             |                   |                   |  |
| 図 | 「お散歩」 | 青           |    |       |             |                   |                   |  |
| 色 | 上記以外  | 青           | 赤  | 糸     | <b>录</b>    | 灰                 | 色                 |  |

## 地図を動かす(スクロール)

## 地図画面をタッチする

- タッチした地点が画面の中心になり、 カーソル(・〇・)が表示されます。 (地図モード画面)
- 地図スクロール時の地名表示が「する」 に設定されているときは、画面中心付 近の地名や道路名称、道路番号が表示 されます。(歩行モード時に地図を縦 表示している場合は表示されません。)

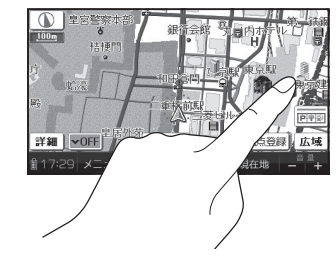

## スクロールしたい方向を しばらくタッチする

- タッチしているあいだ、スクロール し続けます。(連続スクロール)\*
- 地図の中央部をタッチすると低速で、 周辺(端)をタッチするほど高速で スクロールします。
- ※走行中に操作した場合は、タッチした地点が 地図の中心になります。

### お知らせ

- 地図モード画面で地図の向き・縮尺を切り換えても、現在地をタッチすると、 もとの設定に戻ります。
- スクロールさせた3Dの地図は、回転させることができます。(P.80)
- 市街地図は、走行中にスクロールできません。

## 縮尺を切り換える

● タッチキー ONにしてください。(P.64、70)

## 詳細 / 広域 をタッチする

- タッチし続けると、ズームアウト/ズームイン のイメージで縮尺が切り換わります。 (走行中はズームアウト/ズームインできま せん。)
- 縮尺の範囲は、10 m~ 200 kmです。
- 10m、25m縮尺は、市街地図でのみ表示 できます。
- ・縮尺バーにタッチすると、タッチ
   ・
   した縮尺に切り換わります。

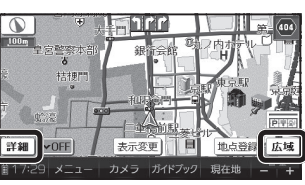

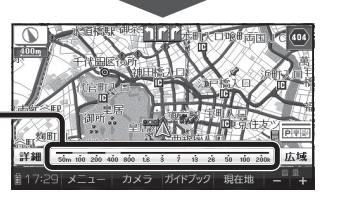

## 向きを切り換える(ノースアップ/ヘディングアップ)

ヘディングアップ(進行方向が上の地図)と、ノースアップ(北が上の地図)を 切り換えられます。

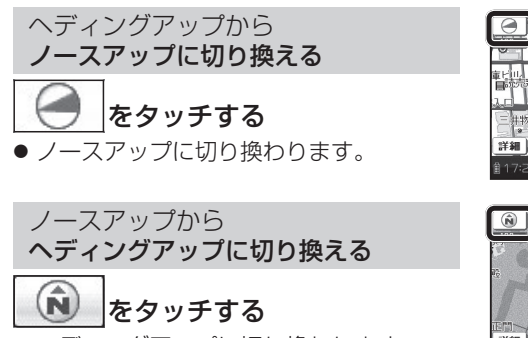

## ヘディングアップに切り換わります。

## お知らせ

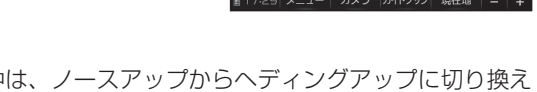

- 地図モード画面表示中は、ノースアップからへディングアップに切り換え られません。
- 3D画面は、ノースアップに切り換えられません。(ヘディングアップのみ)

## 市街地図に切り換える

準備 ● タッチキー ONにしてください。(P.64、70)

## 広域地図を50 m縮尺で表示させ、 市街図をタッチする

- 25 m縮尺の市街地図に切り換わります。
- 25 m縮尺の市街地図を表示中に 詳細 を タッチすると、10 m縮尺の市街地図に 切り換わります。

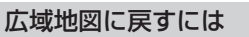

### 市街地図を25 m縮尺で表示させ、 広域 をタッチする

● 50 m縮尺の広域地図に切り換わります。

### お知らせ

- ●市街地図が収録されていない地域では、市街地図を表示できません。
- 市街地図を表示させたまま、市街地図が収録されていない地域に移動すると、 自動的に50m縮尺の広域地図に切り換わります。

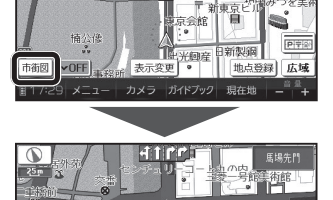

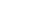

72

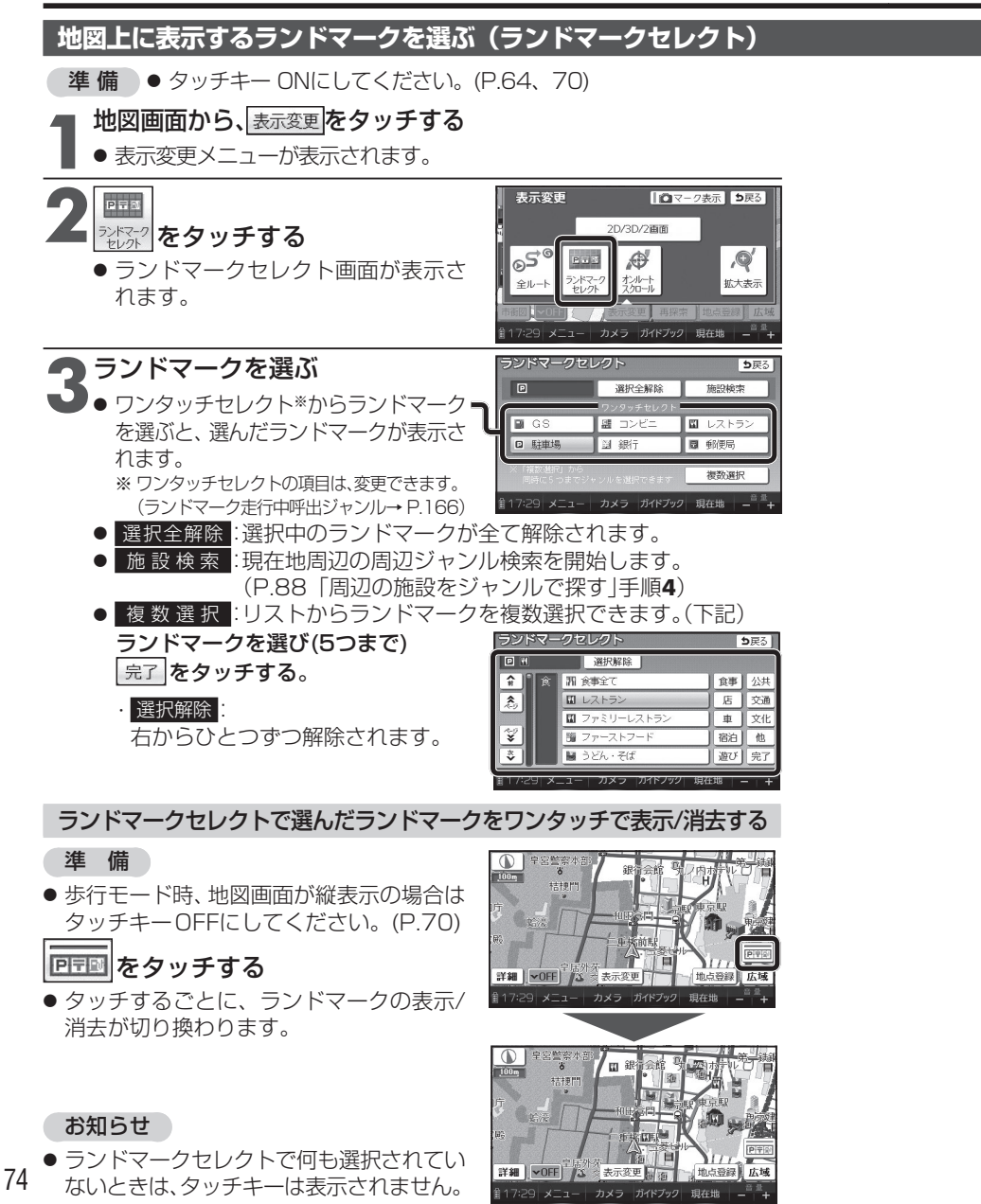

## ランドマークの情報を見るには

### ランドマークにカーソルを合わせ、 情報をタッチする

- ランドマーク施設情報画面が表示されます。 ランドマークが重なっている場合は、ランド
- マークをタッチするごとに別のランド マークが表示されます。

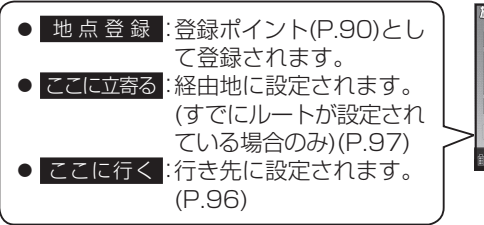

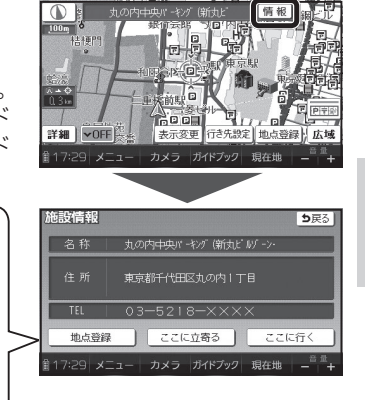

▲ 拡大表示

再探索 | 地点登録 | 広域

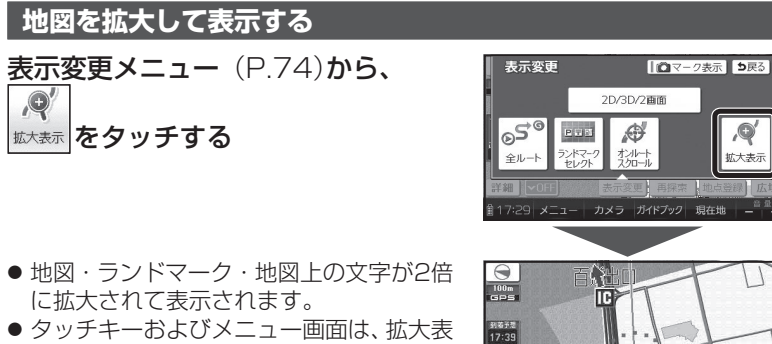

- 示されません。
- ●市街地図は拡大表示できません。

### 拡大を解除するには

表示変更メニューから、

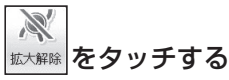

表示変更 | (▲マーク表示 5 戻る) 2D/3D/2画面 25° N Ð 拡大解除

表示変更

17:29 メニュー カメラ ガイドブック 現在地

詳細 ▼OFF

 ・拡大を解除し、もとの画面に戻ります。

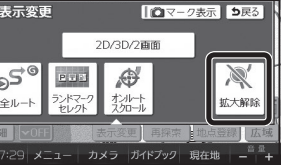

## 残距離表示を切り換える

経由地が設定されている場合は、目的地または各経由地までの残距離表示に 切り換えることができます。

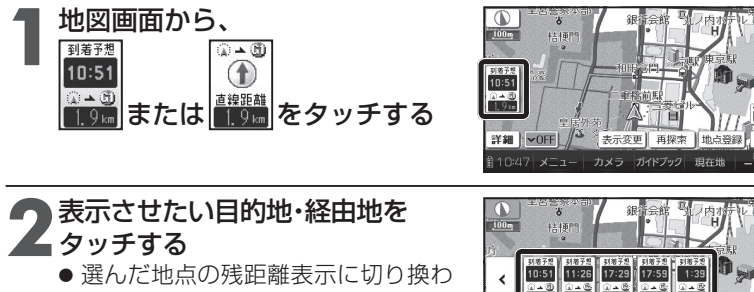

ります。

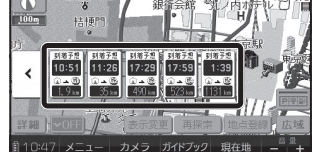

### お知らせ

- 経由地がひとつしか設定されていない場合は、タッチするごとに目的地と 経由地までの残距離表示が切り換わります。
- 探索結果画面(P.100、120)・全ルート図(P.108、121)からも、残距離表示を 切り換えられます。

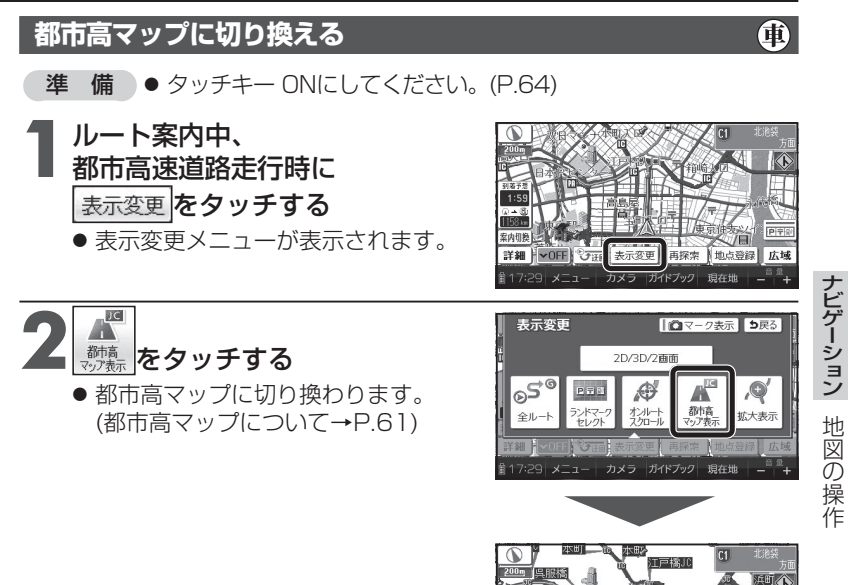

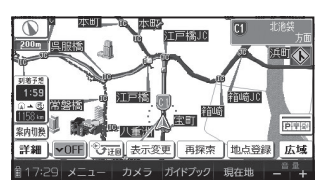

お知らせ

- 都市高マップは、ルート案内中に都市高速を走行している場合のみ表示でき ます。
- 200 m~ 1.6 km以外の縮尺の地図が表示されているときは、都市高マップ に切り換えられません。
- 2画面表示中は、左画面が都市高マップに切り換わります。

都市高マップを解除するには

表示変更メニューから、 XIC 都高 マップ
離
を
タッチする ● 広域地図に切り換わります。

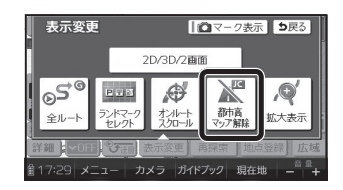

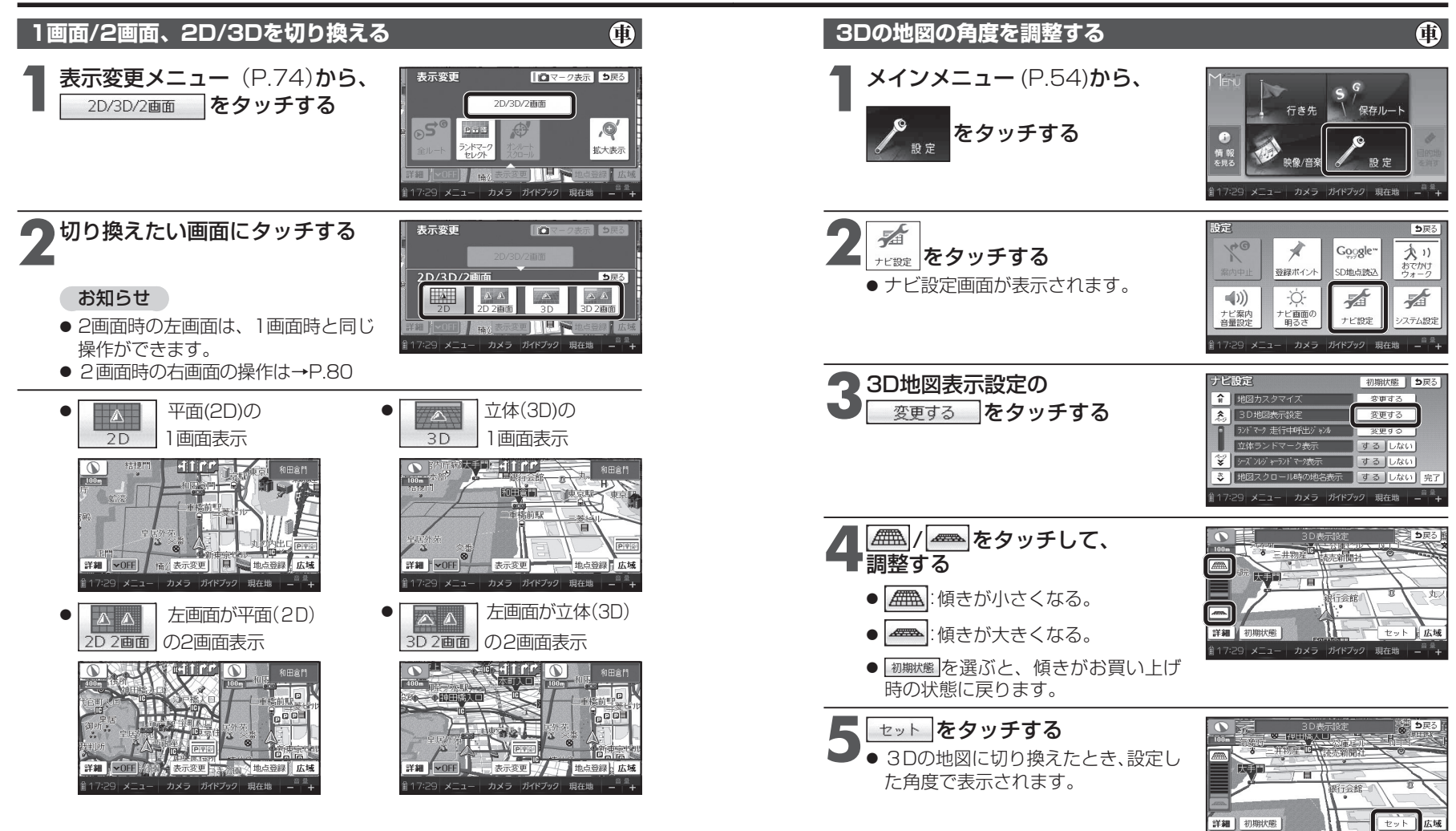

#### お知らせ

● 2D 2画面 / 3D / 3D 2画面 を選んでいても、歩行モードに切り換えると、
 地図は平面(2D)の1画面表示になります。
 再度車モードに切り換えると、上記で選択した地図表示に戻ります。

#### お知らせ

● 手順5 で セット をタッチすると、現在地画面に切り換わります。 引き続き設定を行う場合は、手順5 で 戻る をタッチして、ナビ設定画面に 戻ってください。

29 メニュー カメラ ガイドブッ

● 歩行モード時は、設定のみできます。

ナビゲーション

地図の操作

## 3Dの地図を回転させる

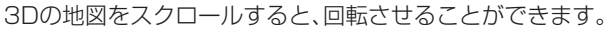

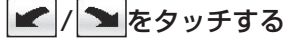

- :地図が時計回りに回転します。
- **┓**:地図が**反時計回り**に回転します。

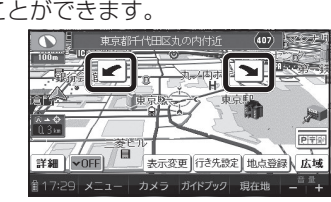

A

#### お知らせ

- 現在地をタッチすると、回転前の向きに戻ります。
- 3Dの現在地画面および2Dの地図は、回転させることはできません。
- 走行中は、回転させることはできません。

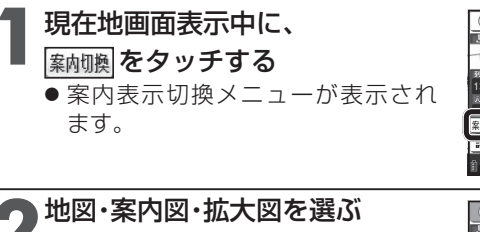

地図・案内図・拡大図を切り換える

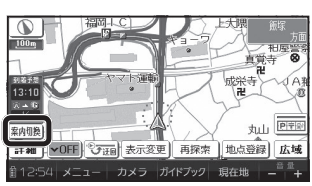

### 

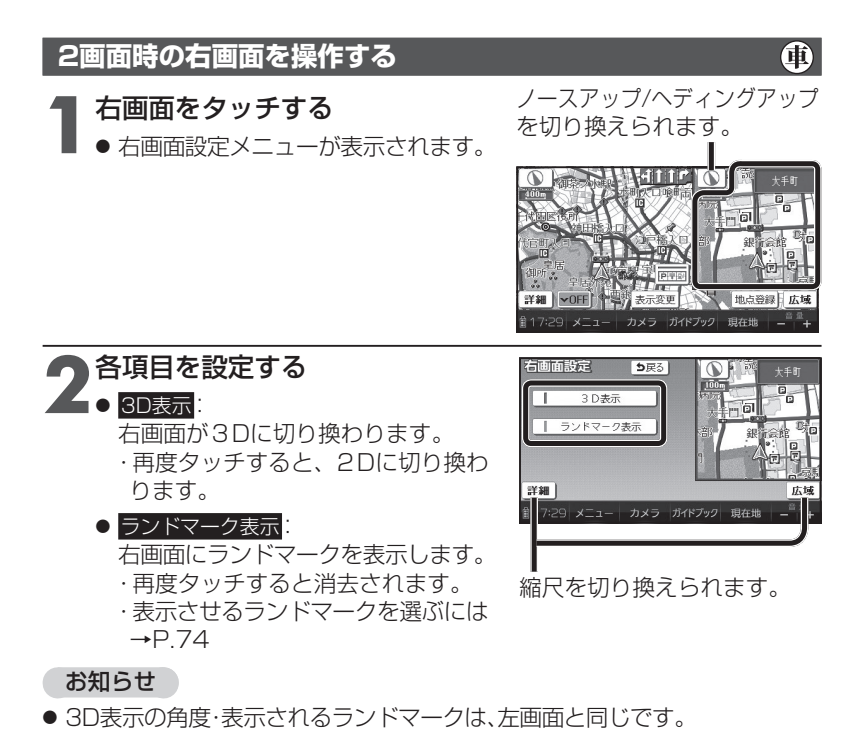

| 地図・案内図・拡大図                        | の種類                                         |
|-----------------------------------|---------------------------------------------|
| レーンリスト :レーン                       | リストに切り換わります。                                |
| 拡 大 図 ∶交差点<br>いずれ                 | i拡大図 · 立体交差点拡大図 · ハイウェイ入口案内の<br>lかに切り換わります。 |
| ETC拡大図:ETC拉                       | 大図に切り換わります。                                 |
| ハイウェイマップ :ハイウ                     | ェイマップに切り換わります。                              |
| 分岐図 :ハイウ                          | ェイ分岐図に切り換わります。                              |
| お知らせ                              |                                             |
| ● 切り換えられる地図 · 案<br>て異なります。        | 内図・拡大図は、走行中の道路やルートの状態によっ                    |
| <ul> <li>● 切り換えられる案内図・</li> </ul> | · 拡大図がひとつしかない場合、案内切換 をタッチ                   |
| 9 るごとに地図·条内図・<br>● 各地図·案内図·拡大図に   | 拡入図が切り扱わります。<br>ついては、P.60 ~ 63 をご覧ください。     |
| 通常の地図表示に戻す                        | には                                          |
| 案内表示切換メニュー                        | から、                                         |

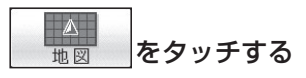

● 通常の地図表示に戻ります。

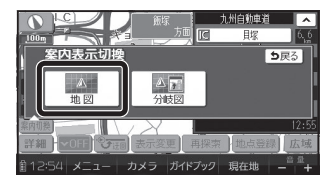

+

**A** 

# 行き先までのルートを作るには

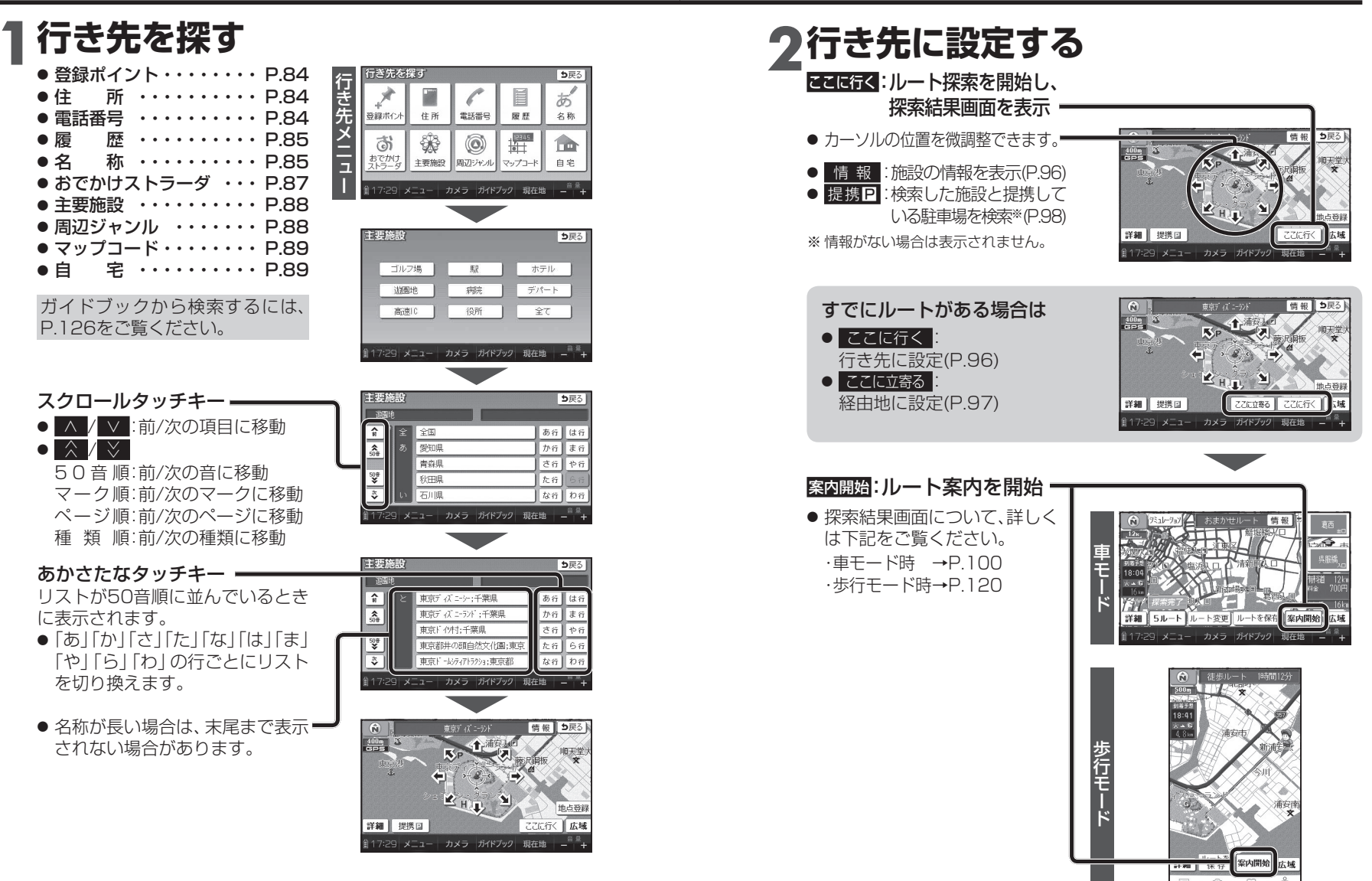

カメラ